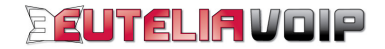

# GRANDSTREAM BT-100 GUIDA ALL'INSTALLAZIONE

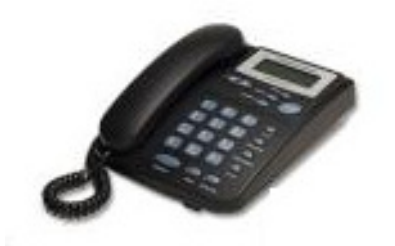

IP PHONE - Grandstream BUDGE TONE-100 - Guida all'installazione Rel1-0

# INDICE

| SERVIZIO EUTELIAVOIP                                         | 3  |
|--------------------------------------------------------------|----|
| COMPONENTI PRESENTI NELLA SCATOLA DEL BUDGE TONE-100         | 3  |
| COLLEGAMENTO FISICO APPARATO                                 | 4  |
| ACCESSO ALL'APPARATO                                         | 5  |
| Accesso all'IP Phone quando il servizio di DHCP è attivo     | 5  |
| Accesso all'IP Phone quando il servizio di DHCP non è attivo | 6  |
| CONFIGURAZIONE VIA WEB BROWSER                               | 9  |
| Parametri LAN                                                | 9  |
| Parametri VoIP                                               | 9  |
| Parametri NTP                                                | 11 |
| Salvataggio della configurazione                             | 11 |
| PARAMETRI DI CONFIGURAZIONE GRANDSTREAM BUDGE TONE-100       | 12 |

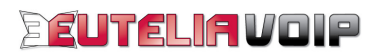

# SERVIZIO EUTELIAVOIP

Utilizzare il servizio voce su IP (VoIP) EUTELIAVOIP è semplice e veloce. Basta un accesso ad Internet, l'IP Phone (il telefono IP) BUDGE TONE-100, un PC e con pochi click potrete utilizzare la vostra nuova linea telefonica con qualità pari a quella di una tradizionale linea telefonica.

Per utilizzare il servizio EUTELIAVOIP sono necessarie:

- un computer con una porta Ethernet;
- un modem/router con una porta LAN;
- un accesso ad Internet;
- un account SIP (Username e Password).

L'account SIP è l'iscrizione registrata sul server EUTELIAVOIP che consente l'accesso ai servizi VoIP offerti dal server stesso. Esso è composto da Username, coincidente con il numero telefonico a Voi assegnato e **Password** (codice di accesso segreto) mediante i quali potrete accedere ai servizi telefonici di EUTELIAVOIP.

**ATTENZIONE!** Mantenere riservatezza su questi dati è necessario per garantire che soltanto voi possiate accedere ai servizi a Voi riservati.

# **COMPONENTI PRESENTI NELLA SCATOLA DEL BUDGE TONE-100**

I componenti presenti nella scatola del Budge Tone-100 sono di seguito elencati:

- un telefono IP GRANDSTREAM BUDGE TONE-100;
- un cavo Ethernet (rj-45);
- un alimentatore.

IP Phone GRANDSTREAM BUDGE TONE-100 Cavo Ethernet (rj-45)

Alimentatore

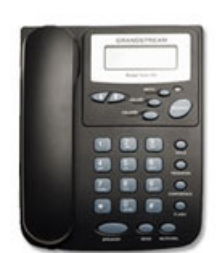

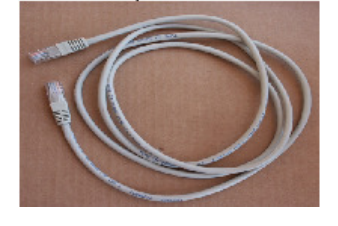

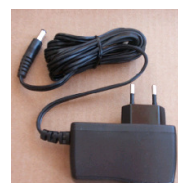

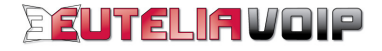

# **COLLEGAMENTO FISICO APPARATO**

Innanzitutto, effettuate il collegamento fisico dell'apparato seguendo le semplici istruzioni di seguito indicate:

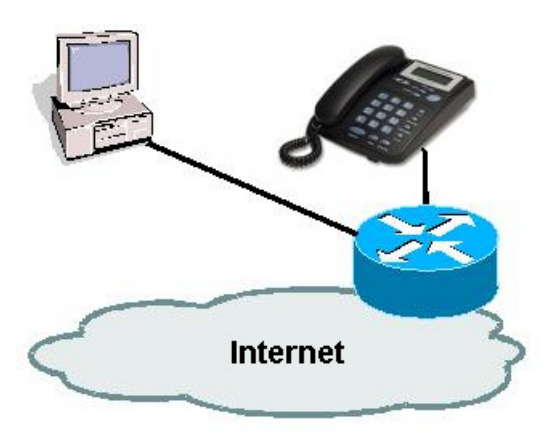

Una volta completate le connessioni come indicato, si accenderà il display LCD.

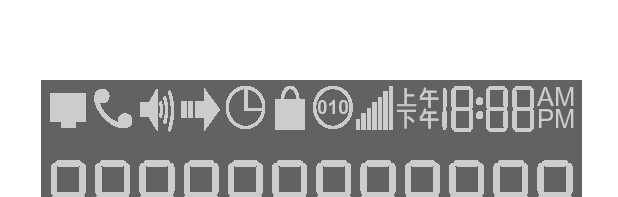

inserite il cavo Ethernet rj-45 nella porta LAN del

collegate l'altra estremità del cavo alla vostra LAN

collegate l'alimentatore fornito al GRANDSTREAM

GRANDSTREAM BUDGE TONE-100;

BUDGE TONE-100 alla presa di corrente.

(Hub/Modem/Router);

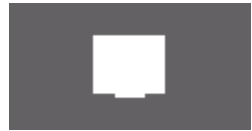

## Indicatore rete

Lampeggiante indica che la connessione LAN non funziona oppure il telefono non è registrato. Spento indica che il telefono non ha ricevuto un indirizzo IP oppure non è stato localizzato il server SIP.

Acceso indica che il telefono ha ricevuto un indirizzo IP e si è registrato nel server SIP.

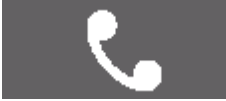

#### Indicatore microtelefono

**Spento** indica che il microtelefono è agganciato. **Acceso** indica che il microtelefono è sganciato.

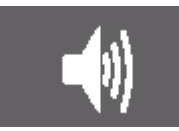

#### Indicatore altoparlante

Lampeggiante durante la ricezione di una chiamata telefonica.Spento indica che non è inserito l'altoparlante.Acceso indica che è inserito l'altoparlante.

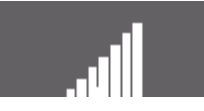

## Indicatore volume

Indica come è regolato il volume sia del microtelefono sia dell'altoparlante con una scala da 0-7.

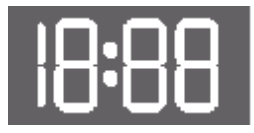

#### Orologio

Può essere sincronizzato con server Internet ed è configurabile via web browser.

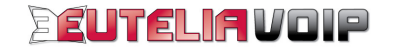

# ACCESSO ALL'APPARATO

Una volta completati i collegamenti precedentemente descritti, potete procedere con la configurazione del vostro GRANDSTREAM BUDGE TONE-100.

Prima di procedere alla configurazione dell'IP Phone è necessario verificare se sul vostro router è attivo o meno il servizio DHCP, (se cioè sulla vostra LAN vengono utilizzati indirizzi IP in modo dinamico o indirizzi IP statici). A seconda che il servizio DHCP sia in funzione oppure no procedere con le istruzioni riportate in seguito.

## Accesso all'IP Phone quando il servizio di DHCP è attivo

1. Verificate che la porta LAN del vostro PC sia configurata per ottenere l'assegnazione automatica dell'indirizzo IP.

Eseguite un click su "*Start* \ *Impostazioni* \ *Rete e connessioni remote*" e nella finestra che sarà visualizzata effettuate un doppio click su "*Connessione alla rete locale (LAN)*".

Nella nuova finestra eseguite un click sul pulsante "*Proprietà*" e a seguire un doppio click su "*Protocollo Internet (TCP/IP)*".

A questo punto verificate che sia attiva l'opzione "Ottieni automaticamente un indirizzo *IP*", se così non fosse modificate l'impostazione e confermate con il pulsante "OK".

Una volta ultimata la verifica chiudete le finestre sin qui aperte.

| orietà - Protocollo Internet (                                                                                        | TCP/IP)                                                                                                   |         |
|----------------------------------------------------------------------------------------------------|----------------------------------------------------------------------------------------------------|---------|
| enerale                                                                                                    |                                                                                                    |         |
| possibile ottenere l'assegnazion<br>ete supporta tale caratteristica. Ir<br>chiedere all'amministratore di rete       | e automatica delle impostazioni II<br>i caso contrario, sarà necessario<br>i le impostazioni IP corrette. | P se la |
| <ul> <li>Ottieni automaticamente un</li> </ul>                                                                        | indirizzo IP                                                                                              |         |
| 🔿 Utilizza il seguente indirizzo l                                                                                    | P:                                                                                                    |         |
| Indirizzo IP:                                                                                                    |                                                                                                    |         |
| Subnet mask:                                                                                                    | · · · ·                                                                                                   |         |
| Gateway predefinito:                                                                                                  | 1 1 1 N                                                                                                   |         |
| Ottieni indirizzo server DNS     Utilizza i seguenti indirizzi se     Server DNS preferito:     Come DNS - preferito: | automaticamente                                                                                           |         |
| Server DNS alternativo:                                                                                               |                                                                                                    |         |
|                                                                                                    | Avan                                                                                                    | zate    |
|                                                                                                    |                                                                                                    | Annu    |
|                                                                                                    |                                                                                                    | Annu    |

- Verificate quale indirizzo IP è stato assegnato al vostro GRANDSTREAM BUDGE TONE-100.
   Accedete in configurazione sul vostro router e tra le informazioni sullo stato della "LAN" oppure sul "DHCP client" controllate quale indirizzo IP è stato assegnato al vostro GRANDSTREAM BUDGE TONE-100 e annotatelo.
- 3. Aprite il vostro Web Browser (ad es. Internet Explorer), inserite l'indirizzo IP del vostro GRANDSTREAM BUDGE TONE-100 e premete "Invio".
- 4. Comparirà la pagina di invito a inserire la "Password" nella quale dovrete inserire come Password ("admin").

| Grandstream Device Configuration                    |  |
|-----------------------------------------------------|--|
| Password                                            |  |
| Login                                               |  |
| All Rights Reserved Grandstream Networks, Inc. 2005 |  |

**Attenzione!** Mantenere riservatezza su questi dati è necessario per garantire che soltanto voi possiate modificare la configurazione dell'apparato. Vi suggeriamo di procedere alla modifica della password di configurazione e di segnare la nuova password.

 Dopo qualche istante comparirà la pagina "Grandstream IP Phone Configuration" dove potrete modificare i singoli parametri di configurazione del vostro GRANDSTREAM BUDGE TONE-100, come indicato nel successivo capitolo.

| Grandstream Device Configuration - Microsoft 1 | nternet Explor  | er                                                     |                                                             |       | _ 8 ×          |
|------------------------------------------------|-----------------|--------------------------------------------------------|-------------------------------------------------------------|-------|----------------|
| File Modifica Visualizza Preferiti Strumenti ? |                 |                                                        |                                                             |       | 19             |
| ↔ Indietro • → • ② ② 집 础 ③Cerca 🐨 Pi           | eferiti 🛞 Multi | media 🎯 🗳 🤩 🗃                                          |                                                             |       |                |
| Indirizzo i http://192.168.0.2/dologin.htm     |                 |                                                        | ×                                                           | € Vai | Collegamenti » |
|                                                |                 |                                                        |                                                             |       | <u> </u>       |
|                                                | 0               | Grandstream Devi                                       | ice Configuration                                           |       |                |
|                                                | STATUS          | BASIC SETTINGS                                         | ADVANCED SETTINGS                                           |       |                |
| Admin Password:                                |                 |                                                        | (purposely not displayed for security protection)           |       |                |
| SIP Server:                                    |                 |                                                        | (e.g., sip.mycompany.com, or IP address)                    |       |                |
| Outbound Proxy:                                |                 |                                                        | (e.g., proxy.myprovider.com, or IP address, if any)         |       |                |
| SIP User ID:                                   |                 |                                                        | (the user part of an SIP address)                           |       |                |
| Authenticate ID:                               |                 |                                                        | (can be identical to or different from <b>SIP User ID</b> ) |       |                |
| Authenticate Password:                         |                 |                                                        | (purposely not displayed for security protection)           |       |                |
| Name                                           |                 |                                                        | (optional, e.g., John Doe)                                  |       |                |
|                                                |                 |                                                        |                                                             |       |                |
| Advanced Options:                              |                 |                                                        |                                                             |       |                |
| Preferred Vocoder:                             | choice 1:       | current setting is " PCMI                              |                                                             |       |                |
| (in listed order)                              | choice 2:       | current setting is " PCM/                              | A." ▼                                                       |       |                |
|                                                | choice 3:       | current setting is " G723<br>current setting is " G729 |                                                             |       |                |
|                                                | choice 5:       | current setting is " G726-                             | -32" 🗸                                                      |       |                |
|                                                | choice 6:       | current setting is " G728                              | " <b>•</b>                                                  |       |                |
|                                                | choice 7:       | current setting is " iLBC"                             |                                                             |       |                |
|                                                | choice 8:       | current setting is " G722                              | <u>×</u>                                                    |       |                |
| G/23 rate:                                     | 6.3kbp:         | s encoding rate C                                      | 5.3kbps encoding rate                                       |       |                |
| iLBC frame size:                               | • 20ms          | O 30ms                                                 |                                                             |       |                |
| iLBC payload type:                             | 199             | (between 96 and 127, -                                 | default 15 97)                                              |       |                |
| Suence Suppression:                            | • No            | U Tes                                                  |                                                             |       |                |
| voice Frames per 1X:                           | 12              | (up to 10/20/32/64 for                                 | G/11/G/26/G/25/other codecs respectively)                   |       | <b>_</b>       |

**IMPORTANTE:** le modifiche apportate non saranno effettive prima del salvataggio ("Update") e riavvio ("Reboot") dell'IP Phone, come indicato nel seguito del manuale.

# Accesso all'IP Phone quando il servizio di DHCP non è attivo

- Configurate l'indirizzo IP statico sulla porta LAN del vostro PC. Cliccate su "Start \ Impostazioni \ Rete e connessioni remote" e nella finestra che apparirà effettuate un doppio click su "Connessione alla rete locale (LAN)". Nella nuova finestra cliccate sul pulsante "Proprietà" e a seguire doppio click su "Protocollo Internet (TCP/IP)".
- 2. A questo punto verificate che sia attiva l'opzione "Utilizza il seguente indirizzo IP", se così non fosse modificate l'impostazione e compilate i seguenti campi:

Indirizzo IP: 192.168.0.x (nell'esempio riportato a fianco viene utilizzato l'IP 192.168.0.10) Subnet Mask: 255.255.255.0

## Gateway predefinito: 192.168.0.1

Per quanto riguarda i server DNS dovranno essere inseriti gli indirizzi IP forniti dal Provider Internet.

Una volta ultimata la configurazione confermate con il pulsante "OK" e potrete chiudere le finestre di windows aperte finora.

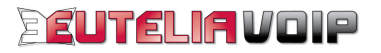

| nerale                                                                                                    |                                                                                                    |
|----------------------------------------------------------------------------------------------------|----------------------------------------------------------------------------------------------------|
| possibile ottenere l'assegnazione<br>de supporta tale caratteristica. In c<br>chiedere all'amministratore di rete k | automatica delle impostazioni IP se la<br>caso contrario, sarà necessario<br>e impostazioni IP corrette. |
| C Ottieni automaticamente un in                                                                                     | dirizzo IP                                                                                               |
| Utilizza il seguente indirizzo IP                                                                                   |                                                                                                    |
| Indirizzo IP:                                                                                                    | 192.168.0.10                                                                                             |
| Subnet mask:                                                                                                    | 255 . 255 . 255 . 0                                                                                      |
| Gateway predefinito:                                                                                                | 192.168.0.1                                                                                              |
| C Ottieni indirizzo server DNS ar                                                                                   | tomaticamente                                                                                            |
| <ul> <li>Utilizza i seguenti indirizzi serv</li> </ul>                                                              | er DNS:                                                                                                  |
| Server DNS preferito:                                                                                               |                                                                                                    |
| Server DNS alternativo:                                                                                             |                                                                                                    |
|                                                                                                    |                                                                                                    |
|                                                                                                    | Avanzate                                                                                                 |
|                                                                                                    |                                                                                                    |

3. Configurate l'indirizzo statico IP sull'IP Phone.

Premete "MENU" sulla tastiera dell'IP Phone, sul display del telefono verrà visualizzata la scritta "[1] dhcP On", premete "MENU" e poi il tasto "↓" oppure "↑" per impostare " - dhcP oFF" ed infine premere "MENU". Premete il bottone il tasto "↓", sul display del telefono verrà visualizzata la scritta "[2] IP Addr", premete "MENU", digitate 192.168.000.002 ed infine premere "MENU".

Premete il bottone il tasto "↓", sul display del telefono verrà visualizzata la scritta "[3] SubnET", premete "MENU", digitate 255.255.255.000 ed infine premere "MENU".

**IMPORTANTE**: le modifiche apportate saranno effettive solamente dopo aver spento e riacceso l'IP Phone.

- 4. Aprite il vostro Web Browser (ad es. Internet Explorer), inserite l'indirizzo IP 192.168.0.2 e prmete "Invio".
- Sarà visualizzata la pagina di invito a inserire la "Password". Inserite "admin" nel campo <u>Password</u>. Attenzione! Mantenere riservatezza su questi dati è necessario per garantire che soltanto voi possiate modificare la configurazione dell'apparato. Vi suggeriamo di procedere alla modifica della password di configurazione e di segnare la nuova password.

|   | Grandstream Device Configuration                    |
|---|-----------------------------------------------------|
| P | assword                                             |
|   | Login                                               |
|   | All Rights Reserved Grandstream Networks, Inc. 2005 |

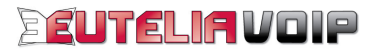

Dopo qualche istante comparirà la pagina "Grandstream IP Phone Configuration" dove potrete modificare i singoli parametri di configurazione del vostro GRANDSTREAM BUDGE TONE-100, come indicato nel successivo capitolo.

| 🎒 Grandstream D     | evice Configuration - Microsoft In      | rnet Explorer                                                            | _ # ×                         |
|---------------------|-----------------------------------------|--------------------------------------------------------------------------|-------------------------------|
| File Modifica Vi    | isualizza Preferiti Strumenti ?         |                                                                          |                               |
| 🗘 Indietro 🔹 🔿      | 🔹 🙆 🚰 🔯 Cerca 💽 Pre                     | riti 🛞 Multimedia 🎯 🛃 - 🎒 🖬 🗐                                            |                               |
| Indirizzo 🙆 http:// | /192.168.0.2/dologin.htm                |                                                                          | Vai Collegamenti »            |
|                     |                                         |                                                                          | <b>^</b>                      |
|                     |                                         | Grandstream Device Configuration                                         |                               |
|                     |                                         | STATUS BASIC SETTINGS ADVANCED SET                                       | TINGS                         |
|                     | Admin Password:                         | (purposely not display                                                   | ed for security protection)   |
|                     | SIP Server:                             | (e.g. cin mucompany                                                      | or D address)                 |
|                     | Outhound Prove                          |                                                                          | norm of The Adversion         |
|                     | STD U TD.                               | (e.g., proxy myprovide                                                   | r.com, of IP address, if any) |
|                     | SIF User ID:                            | (the user part of an SU                                                  | <sup>7</sup> address)         |
|                     | Authenticate ID:                        | (can be identical to or                                                  | different from SIP User ID)   |
|                     | Authenticate Password:                  | (purposely not display                                                   | d for security protection)    |
|                     | Name:                                   | (optional, e.g., John D                                                  | be)                           |
|                     |                                         |                                                                          |                               |
|                     | Advanced Options:                       |                                                                          |                               |
|                     | Preferred Vocoder:<br>(in listed order) | hoice 1: current setting is "PCMU"                                       |                               |
|                     | (in instea or aer)                      | horce 2: Current setting is "PCMA"                                       |                               |
|                     |                                         | thoice 4: current setting is "G729"                                      |                               |
|                     |                                         | hoice 5: current setting is " G726-32" 💌                                 |                               |
|                     |                                         | hoice 6: Current setting is " G728" 💌                                    |                               |
|                     |                                         | hoice 7: current setting is " iLBC"                                      |                               |
|                     |                                         | shoice 8: current setting is "G722" 💌                                    |                               |
|                     | G723 rate:                              | <ul> <li>6.3kbps encoding rate</li> <li>5.3kbps encoding rate</li> </ul> | ,                             |
|                     | iLBC frame size:                        | • 20ms • 30ms                                                            |                               |
|                     | iLBC payload type:                      | 99 (between 96 and 127, default is 97)                                   |                               |
|                     | Silence Suppression:                    | • No C Yes                                                               |                               |
|                     | Voice Frames per TX:                    | 2 (up to 10/20/32/64 for G711/G726/G723/oth                              | ier codecs respectively)      |
| Operazione comp     | letata                                  |                                                                          | A Internet                    |

**IMPORTANTE:** le modifiche apportate non saranno effettive prima del salvataggio ("Update") e riavvio ("Reboot") dell'IP Phone, come indicato nel seguito del manuale.

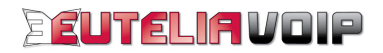

# **CONFIGURAZIONE VIA WEB BROWSER**

Prima di procedere con la configurazione del vostro GRANDSTREAM BUDGE TONE-100 via web browser è importante che vi assicuriate di avere a disposizione i dati relativi a "**Username**" e "**Password**" del servizio VoIP ricevuti da EUTELIAVOIP alla sottoscrizione.

# Parametri LAN

1. Verificate che, sulla pagina "*Grandstream IP Phone Configuration*", l'opzione "dynamically assigned via DHCP (default) or PPPoE", dell'**IP Address**, sia abilitata.

| Grandstream Device Configuration |                                      |                                                         |                                  |            |
|----------------------------------|--------------------------------------|---------------------------------------------------------|----------------------------------|------------|
|                                  | STATUS                               | BASIC SETTINGS                                          | ADVANCED S                       | SETTINGS   |
| MAC Address:                     |                                      |                                                         |                                  |            |
| Product Model:                   | BT100                                |                                                         |                                  |            |
| Software Version:                | Program1.0.5.                        | 10 Bootloader1.0.0.1                                    | 8 HTML1.0.0.37                   | VOC1.0.0.6 |
| Custom Ring Tone:                | ring11.0.0.0 :<br>(all zeroes mean:  | ring21.0.0.0 ring30.0<br>s unavailable or unsupporte    | .0.0<br>ed)                      |            |
|                                  |                                      |                                                         |                                  |            |
| Admin Password:                  | skoladask                            | (passwor                                                | d to configure this IP p         | ohone)     |
| IP Address:                      | • dynamically a<br>(will attempt PPF | ssigned via DHCP (default<br>oE if DHCP fails and follo | ) or PPPoE<br>wing is non-blank) |            |
|                                  | PPP₀E                                | account ID:                                             |                                  |            |
|                                  | PPP₀E                                | password:                                               |                                  |            |
|                                  | Use this DNS :                       | server (if specified): 0                                | .0.0.0                           |            |
|                                  | C statically confi                   | igured as:                                              |                                  |            |
|                                  |                                      | IP Address: 192 . 1                                     | 68 <mark>.</mark> 0 . 160        |            |
|                                  |                                      | Subnet Mask: 0 0                                        | .0.0                             |            |
|                                  | 1                                    | Default Router: 0 0                                     | .0.0                             |            |
|                                  | 1                                    | DNS Server 1: 0 0                                       | .0.0                             |            |
|                                  | ]                                    | DNS Server 2: 0                                         | . 0 . 0                          |            |

## Attenzione:

Se sulla vostra LAN vengono utilizzati degli indirizzi IP statici è necessario selezionare l'opzione "**statically configured as**" e dovrete inserire i valori "IP Address, Subnet Mask, Default Router, DNS Server 1 e 2" adeguati in modo tale da non generare conflitti nella rete.

# Parametri VoIP

2. Inserite i valori del vostro account SIP comunicati da EUTELIAVOIP all'atto dell'attivazione.

**NOTA:** L'account SIP è l'iscrizione registrata sul server EUTELIAVOIP che consente l'accesso ai servizi VoIP offerti dal server stesso. Esso è composto da **Username**, coincidente con il numero telefonico a Voi assegnato e **Password** (codice di accesso segreto) mediante i quali potrete accedere ai servizi telefonici di EUTELIAVOIP.

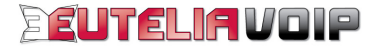

| Admin Password:        |                      | (purposely not displayed for security protection)   |
|------------------------|----------------------|-----------------------------------------------------|
| SIP Server:            | voip.eutelia.it      | (e.g., sip.mycompany.com, or IP address)            |
| Outbound Proxy:        | [                    | (e.g., proxy.myprovider.com, or IP address, if any) |
| SIP User ID:           | Numero Euteliavoip   | (the user part of an SIP address)                   |
| Authenticate ID:       | Numero Euteliavoip   | (can be identical to or different from SIP User ID) |
| Authenticate Password: | Password Euteliavoip | (purposely not displayed for security protection)   |
| Name:                  | [                    | (optional, e.g., John Doe)                          |

 SIP Server = voip.eutelia.it

 SIP User ID = Numero Telefonico Assegnato da EUTELIAVOIP

 Authenticate ID = Numero Telefonico Assegnato da EUTELIAVOIP

 Authenticate Password = Password dell'account SIP

 Name = Nome e Cognome (la compilazione di questo campo è facoltativa)

3. Impostate la sequenza sulla scelta dei "*Preferred Vocoder*", selezionando i codec dal menu a tendina dei singoli campi, come indicato nella figura, (G729, PCMA, PCMU, G723, ecc).

| Advanced Options:  |           |                                 |
|--------------------|-----------|---------------------------------|
| Preferred Vocoder: | choice 1: | current setting is " G729" 💌    |
| (in listed order)  | choice 2: | current setting is " PCMA" 💌    |
|                    | choice 3: | current setting is " PCMU" 💌    |
|                    | choice 4: | current setting is " G723" 💌    |
|                    | choice 5: | current setting is " G726-32" 💌 |
|                    | choice 6: | current setting is " G728" 💌    |
|                    | choice 7: | current setting is " iLBC" 💌    |
|                    | choice 8: | current setting is " G722" 💌    |

4. Inserite il valore "3" nel campo "Register Expitration".

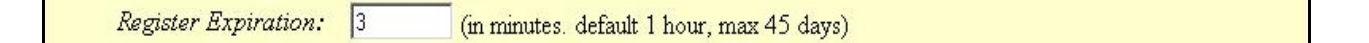

5. Selezionate l'opzione "No" in corrispondenza della voce "Use # as Dial Key".

Use # as Dial Key: 💿 No 🔹 C Yes (if set to Yes, "#" will function as the "(Re-)Dial" key)

6. Verificate che la "*local SIP port*" sia impostata a "5060" e inserite il valore "13456" nel campo "*local RTP port*".

EUTELIAVOIP

| local SIP port: | 5060  | (default 5060)             |
|-----------------|-------|----------------------------|
| local RTP port: | 13456 | (1024-65535, default 5004) |

7. Selezionate l'opzione "Yes" alla voce "NAT Traversal" e digitate "stun.voip.eutelia.it" nel campo "STUN server is".

| NAT Traversal: | O No                                        |                  |
|----------------|---------------------------------------------|------------------|
|                | • Yes, STUN server is: stun.voip.eutelia.it | (URI or IP:port) |

8. Selezionate la voce "via RTP (RFC2833)" in corrispondenza del campo "Send DTMF".

| Send DTMF: | 🔘 in-audio | 💿 via RTP (RFC2833) | 🔍 via SIP INFO |  |
|------------|------------|---------------------|----------------|--|
|------------|------------|---------------------|----------------|--|

## Parametri NTP

 Inserite il valore "62.94.7.9" nel campo "NTP Server", selezionate il fuso orario nel campo "Time Zone" e abilitate il formato della data che preferite selezionando una delle tre possibili scelte in corrispondenza del campo "Date Display Format".

| NTP Server:            | 62.94.7.9                                                                  | (URI or IP address)                                   |  |
|------------------------|----------------------------------------------------------------------------|-------------------------------------------------------|--|
| Time Zone:             | GMT+1:00 (Paris, Amsterdam, Berlin, Rome, Vienna, Madrid, Warsaw, Brussels |                                                       |  |
| Daylight Savings Time: | No C Yes (if set to Y                                                      | es, display time will be 1 hour ahead of normal time) |  |
| Date Display Format:   | © Year-Month-Day<br>© Month-Day-Year<br>© Day-Month-Year                   |                                                       |  |

## Salvataggio della configurazione

10. Una volta completate le operazioni di inserimento eseguite selezionate i pulsanti "Update" e poi "Reboot".

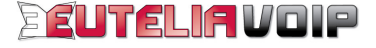

#### PARAMETRI DI CONFIGURAZIONE GRANDSTREAM BUDGE TONE-100

## Credenziali di accesso al dispositivo

Indirizzo IP: Da verificare sul modem ADSL Password: admin

#### PARAMETRI LAN

LAN Configuration IP Address: "dynamically assigned via DHCP (default) or PPPoE": DHCP on "statically configured as": 192.168.0.160 (DHCP off)

### **PARAMETRI VOIP**

VoIP Protocol: SIP

SIP Server = voip.eutelia.it SIP User ID = Numero Telefonico Assegnato da EUTELIAVOIP Authenticate ID = Numero Telefonico Assegnato da EUTELIAVOIP Authenticate Password = Password dell'account SIP Name = Nome e Cognome (è facoltativo compilare il campo)

#### **VoIP Audio Config**

Preferred Codec : G729, PCMA, PCMU, G723 DTMF Tx Method: RFC-2833 Enable

VoIP SIP

Local Port: 5060 SIP Server: voip.eutelia.it Expires: 3

#### VoIP RTP

RTP Port: 13456

**VoIP STUN** 

STUN Server Address: stun.voip.eutelia.it STUN Server Port: 3478

**PARAMETRI NTP** 

NTP Configuration NTP Server: 62.94.7.9 Time Zone: +1

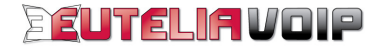